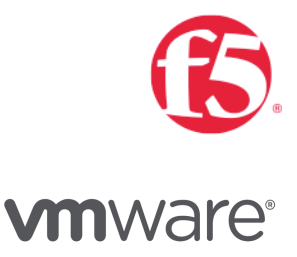

APM Proxy with Workspace One

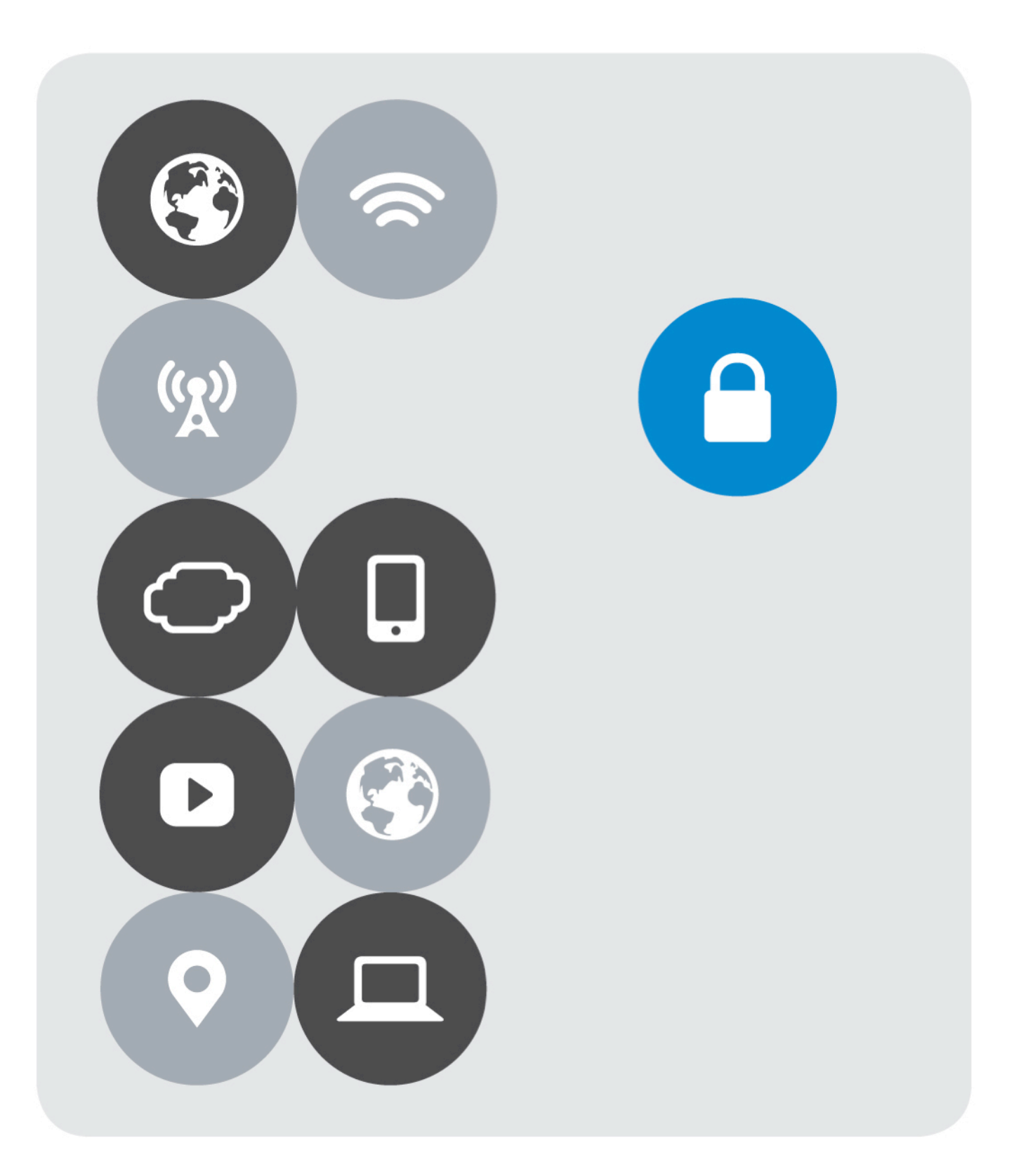

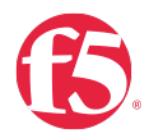

## Version History

| Date     | Version | Author     | Description      | Compatible Versions                                                       |
|----------|---------|------------|------------------|---------------------------------------------------------------------------|
| Mar 2018 | 1.0     | Matt Mabis | Initial Document | VMware Identity Manager<br>3.2.x and Above (1)<br>Workspace One Cloud (2) |

NOTES:

(1) The Version 1.0 Document only supports up to VMware Identity Manager 3.2.x and above, as joint features were added for the integration in 3.2.x that do not exist in previous versions.

(2) Workspace One Cloud is compatible with this guide, as the VMware Workspace One Cloud edition has continual upgrading, any possible issues with the integration or after deployment issues might be considered a regression in our joint integration code.

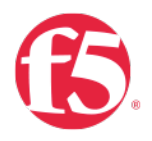

## Contents

| Version History                               |
|-----------------------------------------------|
| Overview                                      |
| Workspace One (WS1) - Cloud4                  |
| VMware Identity Manager (VIDM) - On-Premise5  |
| Caveats                                       |
| Prerequisites7                                |
| Prerequisite (VIDM LTM Configuration)8        |
| Prerequisite (Horizon APM Configuration)9     |
| VIDM/WS1 Configurations 10                    |
| Enable JWT Functionality in VIDM/WS110        |
| F5 BIG-IP Configurations                      |
| Disable Strict Updates on APM Configuration12 |
| Create OAUTH Resources                        |
| Modify Horizon Access Policy                  |
| Verifying JWT Token Functioning               |
| Troubleshooting                               |

## Overview

### Workspace One (WS1) - Cloud

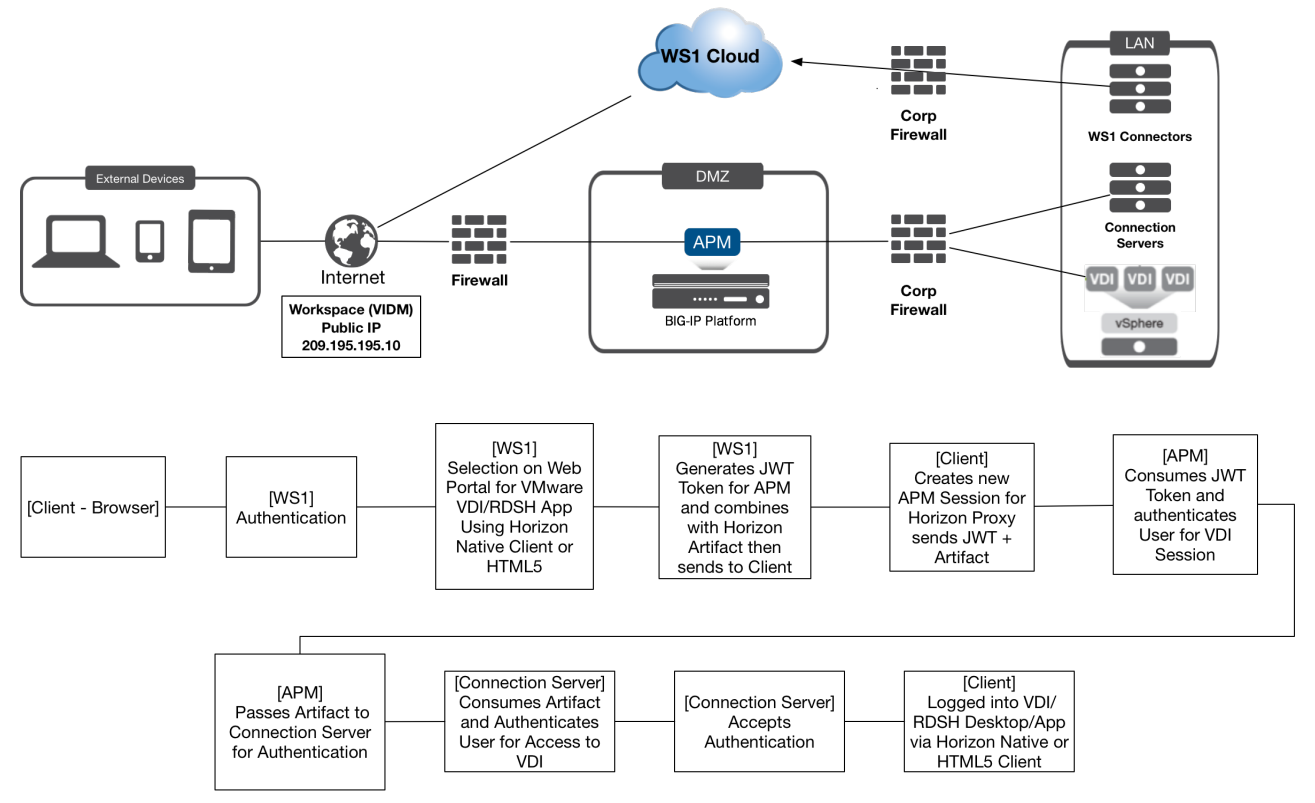

Workspace One combines applications and desktops in a single, aggregated workspace. Employees can then access the desktops and applications regardless of where they are based. With fewer management points and flexible access, Workspace One reduces the complexity of IT administration.

Workspace One Cloud instead of being deployed on-premise within a datacenter is now deployed in the Cloud. Organizations can centralize assets, devices, and applications and manage users and data securely while gaining access to upgrades instantly and not having to take maintenance outages during upgrades.

VMware and F5 have developed an integration to add additional layers of security and provide gateway access with Workspace One Cloud. This document provides step-by-step instructions for setting up Workspace One Cloud as an Identity Provider (IDP) in front of F5 APM as a Service Provider (SP) utilizing APM as a Gateway for VMware Horizon. These configurations will provide the Single Pane of Glass that Workspace One provides with the DMZ Security and Scalability that F5 PCoIP/Blast Proxy provides with VMware Horizon.

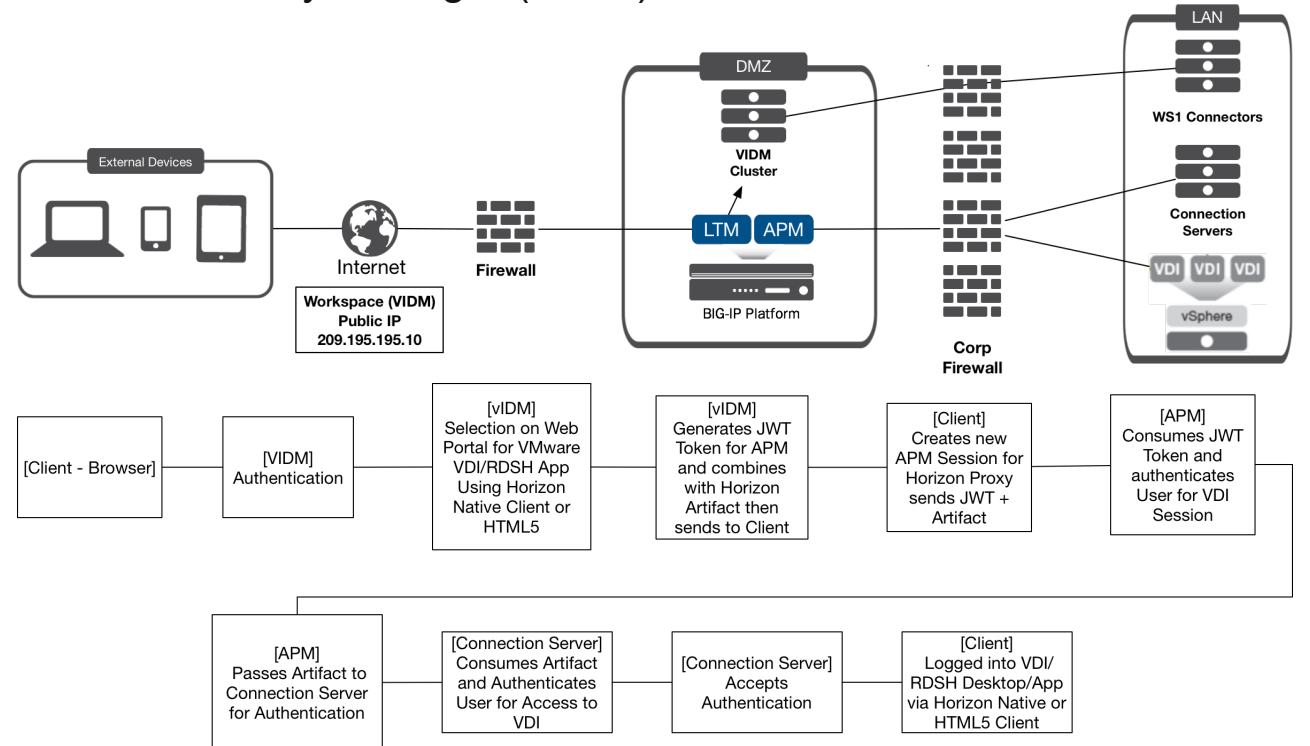

### VMware Identity Manager (VIDM) - On-Premise

VMware Identity Manager combines applications and desktops in a single, aggregated workspace. Employees can then access the desktops and applications regardless of where they are based. With fewer management points and flexible access, Identity Manager reduces the complexity of IT administration.

Identity Manager is delivered as a virtual appliance (VA) that is easy to deploy onsite and integrate with existing enterprise services or can be deployed on a Windows platform. Organizations can centralize assets, devices, and applications and manage users and data securely behind the firewall. Users can share and collaborate with external partners and customers securely when policy allows.

VMware and F5 have developed an integration to add additional layers of security and provide gateway access with VMware Identity Manager. This document provides step-by-step instructions for setting up VMware Identity Manager as an Identity Provider (IDP) in front of F5 APM as a Service Provider (SP) utilizing APM as a Gateway for VMware Horizon. These configurations will provide the Single Pane of Glass that VMware Identity Manager provides with the Security and Scalability that F5 PCoIP/Blast Proxy provides with VMware Horizon.

## Caveats

These are the current caveats/restrictions in this version of the documentation

- 1. Workspace One Mobile (MobileSSO) is **NOT verified** in this version of the documentation/code.
- 2. Citrix Integration with Workspace One is **NOT verified** in this version of the documentation/code.
- 3. All Changes currently are done with Manual Configurations, iAPP update to come in future releases.

## Prerequisites

The following are prerequisites for this solution and must be complete before proceeding with the configuration. Step-bystep instructions for prerequisites are outside the scope of this document, see the BIG-IP documentation on support.f5.com for specific instructions.

- 1. F5 requires running this configuration using BIG-IP APM/LTM version 13.1 with an Engineering Hotfix (F5 Support Service Request must be made with mention of RFE 683741-1, 684370-1 and 635509-1.)
  - This functionality will be integrated into version 14.0+, when released.
- Create/import an SSL Certificate that contains the load-balanced FQDN that will be used for Identity Manager Portal. (VIDM Deployments Only)
- 3. Upload the following to the BIG-IP system: (VIDM Deployments Only)
  - The SSL Certificate must be uploaded to the BIG-IP.
  - The Private Key used for the load-balanced FQDN certificate.
  - The Primary CA or Root CA for the SSL Certificate you uploaded to the BIG-IP.
     NOTE: The Primary or Root CA for the FQDN Certificate will also be uploaded to the BIG- IP and are required to be loaded on each Identity Manager appliance.
- 4. Workspace One/VMware Identity Manager deployed and configured.
  - For VMware Identity Manager a (3-Node) behind a LTM FQDN VIP on the BIG-IP and VIDM is setup/configured to the domain and horizon environment.
  - For Workspace One Cloud the environment has been setup/configured with connectors to the domain and horizon environment.
- 5. VMware Horizon is completely setup and configured behind a APM VIP on the BIG-IP (in this document we are assuming that the VIP was deployed via the iAPP)

**NOTE:** VMware recommends the use of Certificates which support Subject Alternate Names (SANs) defining each of the node FQDNs (public or internal) within the load balanced VIP FQDN. Wildcard certificates may be used, but due to wildcard certificate formats, SAN support is typically not available with wildcards from public CAs - and public CAs may complain about supplying an internal FQDN as a SAN value even if they do support SAN values. Additionally, some VMware Identity Manager features may not be usable with wildcard certificates when SAN support is not defined.

### Prerequisite (VIDM LTM Configuration)

#### NOTE: If using Workspace One Cloud this prerequisite is not needed

This section is to confirm prerequisites were completed prior to moving forward. If this configuration is not completed please use the F5 Integration guide "Load Balancing VMware Identity Manager" prior to moving forward. <u>https://f5.com/Portals/1/PDF/Partners/f5-big-ip-vmware-workspaceone-integration-guide.pdf</u>

| Local | Traffic »                  | Virtual Servers : Virtu | ual Server List  |              |                |              |          |           |                  |
|-------|----------------------------|-------------------------|------------------|--------------|----------------|--------------|----------|-----------|------------------|
| ⇔ ⇒   | Virtual S                  | erver List Virtual Add  | ress List Statis | stics 🔻      |                |              |          |           |                  |
|       |                            |                         |                  |              |                |              |          |           |                  |
| WS1-0 | OnPremise                  |                         | Search R         | leset Search |                |              |          |           | Create           |
|       | <ul> <li>Status</li> </ul> | ▲ Name                  | Description      | Application  | Destination    | Service Port | Type     | Resources | Partition / Path |
|       | •                          | WS1-OnPremise           |                  |              | 10.105.169.107 | 443 (HTTPS)  | Standard | Edit      | Common           |

| Local Traffic ** Virtual Server List ** WS1-OnPremise     Protocal     Componentia     Componentia       ************************************                                                                                                    |                                  |                                                                                                    | Configuration: Basic V     |                                                                                                    |
|----------------------------------------------------------------------------------------------------|----------------------------------|----------------------------------------------------------------------------------------------------|----------------------------|----------------------------------------------------------------------------------------------------|
| Properties         Resource         Statistics         Product Product (Starter)         Product Product (Starter)         Product Product (Starter)           General Properties         MITP Product Product (Starter)         MITP Product (Starter)         MITP Product (Starter)           Name         WS1-OnPremise         FTP Product (Starter)         None           Partition / Path         Common         RTSP Product (Starter)         RTSP Product (Starter)           Type         Standard         Standard         Standard           Source Address         0.0.0.0/0         Standard         Starter)           Service Port         443         HTTPS          Starter)         Starter)           Nothy Status to Virtual Address         Available (Enabled). The virtual server is available         Starter Product         Starter Product         Starter Product           Syncoke Status         Off         None         None         None         Starter Product         None           Syncoke Status         Off         Starter Product         None         None         None         None         None         None         None         None         None         None         None         None         None         None         None         None         None         None         None                                                                                                    | Local Traffic » Virtual Servers  | : Virtual Server List » WS1-OnPremise                                                                                                    | Protocol                   | TCP                                                                                                    |
| Image: Control Properties         Produce Profile (Server)         Image: Control Profile (Server)         Image: Control Profile (Server)           Name         WS1-OnPremise         MTTP Profile         VS1-MTP Profile         VS1-MTP Profile           Pattion / Path         Common         Common         Common           Description         Standard         Vs1-Standard         KrSP Profile         Sected         Vs1-Standard           Type         Standard         Vs1-Standard         Vs1-Standard         Vs1-Standard         Vs1-Standard           Source Address         0.0.0.00         Standard         Vs1-Standard         Vs1-Standard         Vs1-Standard           Service Port         443         HTTPS \cdots         Standard         Standard         Vs1-Standard         Vs1-Standard                                                                                                    | 🚓 🚽 Properties 🛛 Reso            | urces Statistics 🗵                                                                                                    | Protocol Profile (Client)  | tcp-wan-optimized •                                                                                                    |
| General Portion     MTTP Provide     Mem     MitTP Provide     Mome       Name     WS1-OnPrenise     Common     RTSP Provide     Some = -       Description     Common     RTSP Provide     Some = -       Type     Standard                                                                                                    |                                  |                                                                                                    | Protocol Profile (Server)  | tcp-lan-optimized •                                                                                                    |
| General Properties     HTTP Prov Connect Profile     None       Name     WS1-OnPremise     FTP Profile     None       Partition / Path     Common     FTP Profile     None       Description     Image: Common Connect Connect Con                                                                                                    |                                  |                                                                                                    | HTTP Profile               | WS1-HTTP V                                                                                                    |
| Name     WS1-OnPremise     FTP Profile     Set #       Partition / Path     Common     RTSP Profile     Set #       Description     Image: Common image: Common image: Commo                                                                                                    | General Properties               |                                                                                                    | HTTP Proxy Connect Profile | None                                                                                                    |
| Pathon / Path         Common         RTSP Profile         Some           Description         Image: Common register on compatible on common register on compatible on common register on common register on common register on common register on com                                                                                      | Name                             | WS1-OnPremise                                                                                                    | FTP Profile                | None *                                                                                                    |
| Description     Sector     Available       Type     Standard     SSL Profile (Clerr)     SSL Profile (Clerr)     SSL Profile (Clerr)     SSL Profile (Clerr)     SSL Profile (Clerr)     SSL Profile (Clerr)     SSL Profile (Clerr)     SSL Profile (Sarve)     SSL Profile (Sarve)                                                                                                    | Partition / Path                 | Common                                                                                                    | RTSP Profile               | None *                                                                                                    |
| Type     Standard     Standard       Type     Standard     Image: Standard       Source Address     0.0.0.00     Image: Standard       Destination Address/Mask     10.105.169.107     Image: Standard       Service Port     443     Image: Standard       Virtual Status to Virtual Address     Image: Standard Status to Virtual Address     Image: Standard Status to Virtual Address       Link     None     Image: Status to Virtual Address     Image: Status to Virtual Address       Syncockie Status     Off     Image: Status to Virtual Status to Virtual St                                                                                                    | Description                      |                                                                                                    |                            | Selected Available                                                                                                    |
| Source Address     0.0.0.0/0       Destination Address/Mask     10.105.169.107       Service Port     443 HTPS ▼       Address/Mask     Image: Common Service Service S                                                                                                    | Туре                             | Standard                                                                                                    | SSL Profile (Client)       | WS1-ClientSSL   Clientssl Clientssl Clientssl                                                                                                    |
| Destination Address/Mask         0.105.169.107         Available           Service Port         443 HTPS •         SSL Profile (Server)         SSL Profile (Server)         SSL Profile (Server)         SSR Profile (Server)         SSR Profile (Server) </td <td>Source Address</td> <td>0.0.0/0</td> <td></td> <td>cientssi-secure     crypto-server-default-clientssi</td>                                                                                                    | Source Address                   | 0.0.0/0                                                                                                    |                            | cientssi-secure     crypto-server-default-clientssi                                                                                                    |
| Service Port     443     HTTPS     SSL Porties (server)     Description (server)     Description (server) <thdescription (server)<="" th=""></thdescription>                                                                                                    | Destination Address/Mask         | 10.105.169.107                                                                                                    |                            | Common Compatible Available                                                                                                    |
| Notify Status to Virtual Address         Image: Constraint of the Virtual Address         Image: Constraint of the Virtual Address         I                                                                                                    | Service Port                     | 443 HTTPS V                                                                                                    | SSL Profile (Server)       | severss-insecure-companies xx approximation serverss<br>crypto-client-default-serverss<br>>> poip-default-serverss                                                                                                    |
| Link         None         Index         Index           Availability              Availabile (Enabled) - The virtual server is available          Clent LDAP Profile               None            Syncode Status         Off         Syncode Status          None               None                                                                                                    | Notify Status to Virtual Address | <ul> <li>Image: A state of the state of the state of</li></ul> | 011700 0-484               | serverssi ·                                                                                                    |
| Availability         Availabile (Enabled) - The virtual server is available         Cent Color Politie         None *           Syncookie Status         Off         Syncookie Status         None *                                                                                                    | Link                             | None                                                                                                    | Oferst I DAD Deater        | None +                                                                                                    |
| Syncookie Status Off Status Off Status Status Statu | Availability                     | Available (Enabled) - The virtual server is available                                                                                                    | Clent LDAP Profile         | None T                                                                                                    |
| State Enabled                                                                                                    | Syncookie Status                 | Off                                                                                                    | SHITE Braffa               | None *                                                                                                    |
|                                                                                                    | State                            | Enabled T                                                                                                    | SMIT FIGHE                 |                                                                                                    |
| Vakaro Luneirance AlvZvs and Luneirance AlvZvs and Luneirance AlvZ | State                            | Lindbrou ·                                                                                                    | VLAN and runnel framic     | Automatical Automatical Automatica<br>Automatical Automatical Automatical Automatical Automatical Automatical Automatical Automatical Automatical Automatical Automatical Automatical Automatical Automatical Automatical Automatical Automatica Automatica Automatica Automatica |

Content Rewrite

| Rewrite Profile +                            | None    |
|----------------------------------------------|---------|
| HTML Profile                                 | None 🔻  |
| Access Policy                                |         |
| Access Profile                               | None    |
| Connectivity Profile +                       | None 🔻  |
| Per-Request Policy                           | None V  |
| VDI Profile                                  | None    |
| Application Tunnels (Java & Per-<br>App VPN) | Enabled |
| OAM Support                                  | Enabled |
| ADFS Proxy                                   | Enabled |
| PingAccess Profile                           | None V  |
| Acceleration                                 | n       |
| Rate Class                                   | None V  |
| OneConnect Profile                           | None 🔻  |
| NTLM Conn Pool                               | None v  |
| HTTP Compression Profile                     | None    |
| Web Acceleration Profile                     | None    |
| HTTP/2 Profile                               | None    |
| Undata Delata                                | 1       |

| Local    | Traffic » Virtual S   | ervers : Virtu | al Server List | » W | /S1-OnPre |
|----------|-----------------------|----------------|----------------|-----|-----------|
|          | Properties            | Resources      | Statis         |     |           |
|          |                       |                |                |     |           |
| Load B   | alancing              |                |                |     |           |
| Defaul   | t Pool                | WS             | 1-Pool         |     | •         |
| Defaul   | t Persistence Profile | WS             | 1-Persistence  | ٠   |           |
| Fallba   | ck Persistence Profi  | le Non         | e              | ۲   |           |
| Update   | 9                     |                |                |     |           |
|          |                       |                |                |     |           |
| iRules   |                       |                |                |     |           |
| Name     |                       |                |                |     |           |
| No rec   | ords to display.      |                |                |     |           |
| Policies | 5                     |                |                |     |           |
| Name     |                       |                |                |     |           |
| No rec   | ords to display.      |                |                |     |           |
|          |                       |                |                |     |           |

Update Delete

### Prerequisite (Horizon APM Configuration)

This section is to confirm prerequisites were completed prior to moving forward. If this configuration is not completed please use the F5 Deployment guide "Deploying F5 with VMware View and Horizon View" prior to moving forward. https://www.f5.com/pdf/deployment-guides/vmware-horizon-view-dg.pdf

| iAnns Application Services · Applications             |                       |                      |                  |            |           |                         |
|-------------------------------------------------------|-----------------------|----------------------|------------------|------------|-----------|-------------------------|
| Application Contract reprint                          |                       |                      |                  |            |           |                         |
|                                                       |                       |                      |                  |            |           |                         |
|                                                       |                       |                      | EE iAppo apr     | d Deseures |           |                         |
|                                                       |                       |                      | F5 IApps and     | d Resource | 5         |                         |
| *Demo-HZN-CPA Search                                  | Reset Search          |                      |                  | Create     |           |                         |
| Name                                                  | Template              | Template Validity \$ | Partition / Path |            |           |                         |
| Demo-HZN-CPA                                          | f5.vmware_view.v1.5.3 | С                    | ommon/Demo-HZ    | N-CPA.app  |           |                         |
| Delete                                                |                       |                      |                  |            | -         |                         |
|                                                       |                       |                      |                  |            |           |                         |
| Local Traffic » Virtual Servers : Virtual Server List |                       |                      |                  |            |           |                         |
| 🔅 🗸 Virtual Server List Virtual Address List Stati    | stics 🔫               |                      |                  |            |           |                         |
|                                                       |                       |                      |                  |            |           |                         |
| Demo-HZN-CPA Search                                   | Reset Search          |                      |                  |            |           | Create                  |
| 🖌 💌 Status 🔺 Name 🗘                                   | Description           | Destination          | Service Port     | Type       | Resources | Partition / Path        |
| Demo-HZN-CPA_apm_redirect                             | Demo-HZN-CF           | PA 209.194.169.137   | 7 80 (HTTP)      | Standard   | Edit      | Common/Demo-HZN-CPA.app |
| Demo-HZN-CPA_pcoip_udp                                | Demo-HZN-CF           | PA 209.194.169.137   | 4172             | Standard   | Edit      | Common/Demo-HZN-CPA.app |
| Demo-HZN-CPA_proxy_https                              | Demo-HZN-CF           | PA 209.194.169.137   | 443 (HTTPS)      | Standard   | Edit      | Common/Demo-HZN-CPA.app |
| Enable Disable Delete                                 |                       |                      |                  |            |           |                         |

## VIDM/WS1 Configurations

### Enable JWT Functionality in VIDM/WS1

After making sure that either the Workspace One Cloud environment is deployed and setup with connectors and VMware Horizon and/or the VIDM environment is setup behind the load balancer and configured for VMware Horizon we move along to configuring the VIDM/WS1 environment to work with the F5 APM

### Log onto the VIDM/WS1 Portal Configuration Page

1. In a browser, login as an Admin to the VIDM/WS1 FQDN (in this example, https://myws1-onprem.bd.f5.com)

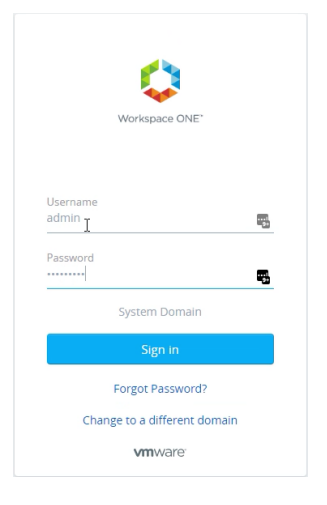

2. Select the down arrow next to Catalog and Select "Virtual Apps"

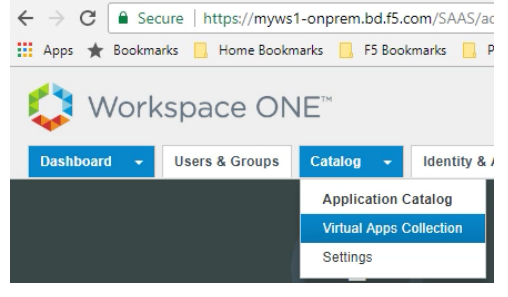

3. Click on the "Virtual App Configuration" button.

4.

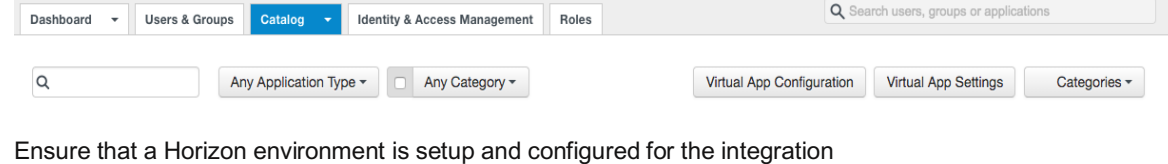

Q Search users, groups or applications Dashboard 👻 Users & Groups Catalog 👻 Identity & Access Management Roles Add Virtual Apps -NAME SOURCE TYPE SYNC STATUS ACTIONS Horizon View On-Prei Horizon View On-Premises Dec 14, 2017 5:01:48 PM: Completed Alerts Sync Horizon View On-Premises Dec 14, 2017 8:05:16 PM: Completed view-lab-apps Sync Alerts

#### INTEGRATION GUIDE

6.

APM Proxy with VMware Workspace One

5. Select the down arrow next to Catalog and Select "Virtual Apps"

| $\leftrightarrow$ $\rightarrow$ C Secure   https://myws1-onprem.bd.f5.com/SAAS/ac |                                                             |
|-----------------------------------------------------------------------------------|-------------------------------------------------------------|
| 🔢 Apps ★ Bookmarks 📙 Home Bookmarks 📙 F5 Bookmarks 📙 P                            |                                                             |
| 🛟 Workspace ONE™                                                                  |                                                             |
| Dashboard → Users & Groups Catalog → Identity & J                                 |                                                             |
| Application Catalog                                                               |                                                             |
| Virtual Apps Collection                                                           |                                                             |
| Settings                                                                          |                                                             |
| Click on the "Virtual App Settings" button.                                       |                                                             |
| Dashboard - Users & Groups Catalog - Identity & Access Management Roles           | Q Search users, groups or applications                      |
| Q Any Application Type - Any Category -                                           | Virtual App Configuration Virtual App Settings Categories - |

7. Select the Network Settings Tab and Select the "All Ranges" link

| Virtual App Settings       |                  |                          |                           |
|----------------------------|------------------|--------------------------|---------------------------|
| Network Settings           | Network Settings |                          |                           |
| ThinApp Application Alerts | NAME             | DESCRIPTION              | IP ADDRESS RANGE          |
|                            | ALL RANGES       | A network for all ranges | 0.0.0.0 - 255.255.255.255 |

#### 8. In the All Ranges Network Setting

| VIEW POD                      | CLIENT ACCESS URL HOST    | URL PORT | WRAP AR | AUDIENCE IN JWT |
|-------------------------------|---------------------------|----------|---------|-----------------|
| sitea-broker-<br>01.bd.f5.com | sitea-broker-01.bd.f5.com | 443      |         | +               |
| siteb-broker-<br>01.bd.f5.com | siteb-broker-01.bd.f5.com | 443      |         | +               |
| VIEW CPA FEDERATION           | CLIENT ACCESS URL HOST    | URL PORT | WRAP AR | AUDIENCE IN JWT |
| 3D-CPA-Federation             | demo-site-two.bd.f5.com   | 443      |         | f5cpa           |
| Horizon Cloud Pod             | 10.192.152.32             | 443      |         | f5cpa           |

- a. Enable the checkbox for "Wrap Artifact in JWT" on the Horizon Environment that was configured in previous steps.
- b. Click the + under the "Audience in JWT" next to the checkbox and provide a unique name (our example is f5cpa)
- c. Click the Save Button.

Once Completed the configuration for VIDM/WS1 is now setup, you can now move to configuring the F5 APM.

## F5 BIG-IP Configurations

### **Disable Strict Updates on APM Configuration**

1. Login to your F5 BIG-IP Instance

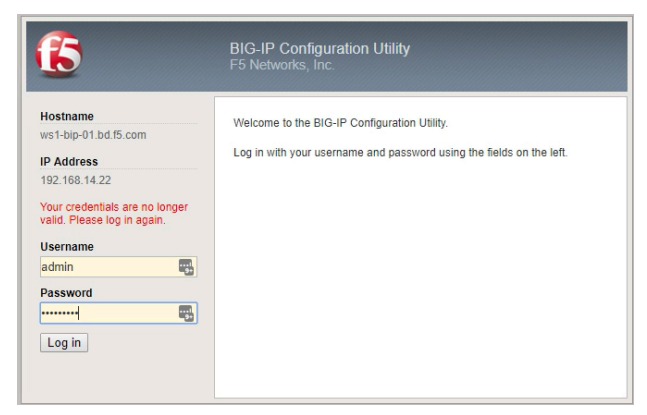

2. Under the iAPPs Section → Application Services, select the iAPP Deployed for the Horizon APM Configuration

| Hostname: ws1-bip-01.bd.f5.com Date:<br>IP Address: 192.168.14.22 Time: | Jan 31, 2018 User: <b>admin</b><br>11:04 AM (PST) Role: Administrator |                       | Partition: Com   | imon 🔻           | Log out   |
|-------------------------------------------------------------------------|-----------------------------------------------------------------------|-----------------------|------------------|------------------|-----------|
| ONLINE (ACTIVE) Standalone                                              |                                                                       |                       |                  |                  |           |
| Main Help About                                                         | iApps » Application Services : Application                            | ns                    |                  |                  |           |
| Statistics                                                              | Application Service List                                              |                       |                  |                  |           |
| iApps                                                                   |                                                                       |                       |                  | F5 iApps and     | Resources |
| Application Services                                                    | *Demo-HZN-CPA                                                         | Search Reset Search   |                  |                  | Create    |
| Tomplatos                                                               | ✓ ▲ Name                                                              | Template              | emplate Validity | Partition / Path |           |
|                                                                         | Demo-HZN-CPA                                                          | f5.vmware_view.v1.5.3 | (                | Common/Demo-HZN  | -CPA.app  |
| AWS                                                                     | Delete                                                                |                       |                  |                  |           |

3. In the Properties Tab (Advanced) of your Deployed IAPP for Horizon APM

| iApps   | » Application Ser   | vices : Application | s » Demo-HZN-CPA |
|---------|---------------------|---------------------|------------------|
| ₩ -     | Properties          | Reconfigure         | Components       |
|         | _                   |                     |                  |
| Applica | ation Service: Adva | anced V             |                  |
| Applic  | ation Service       | Demo-HZN            | -CPA             |
| Partiti | on / Path           | Common/D            | emo-HZN-CPA.app  |
| Descri  | iption              |                     |                  |
| Templ   | ate                 | f5.vmware_          | view.v1.5.3      |
| Strict  | Updates             | (recomm             | ended)           |
| Updat   | e Delete            |                     |                  |

- a. Change the pull-down menu from Basic to Advanced.
- b. Uncheck the Strict Updates checkbox.
- c. Click the Update button.

### **Create OAUTH Resources**

1. In the Access Menus go to Federation → OAuth Client / Resource Server → Provider

| Access               |                                      |
|----------------------|--------------------------------------|
| Overview             | •                                    |
| Profiles / Policies  | Þ.                                   |
| Authentication       | ×                                    |
| Single Sign-On       | ×                                    |
| Federation           | SAML Service Provider >              |
| Connectivity / VPN   | > SAML Identity Provider >           |
| Secure Web Gateway   | SAML Resources                       |
| Access Control Lists | JSON Web Token                       |
| Webtops              | OAuth Authorization<br>Server        |
| Device Management    | OAuth Client / Resource OAuth Server |
|                      | Provider 📀                           |
| Network              | Request (*)                          |

#### 2. Click the Create Button

| Acc   | Access » Federation : OAuth Client / Resource Server : Provider |                        |                     |                  |  |                                  |                                |        |  |
|-------|-----------------------------------------------------------------|------------------------|---------------------|------------------|--|----------------------------------|--------------------------------|--------|--|
|       | , SAML Service Provider 👻                                       | SAML Identity Provider | SAML Resources      | JSON Web Token 👻 |  | - OAuth Client / Resource Server | <ul> <li>PingAccess</li> </ul> | -      |  |
| Provi |                                                                 |                        |                     |                  |  |                                  |                                |        |  |
|       |                                                                 | Q                      |                     |                  |  |                                  |                                | Create |  |
|       | Name                                                            | ⇔ Type                 | Use Auto-discovered | JWT              |  | OAuth Server                     | Partition                      |        |  |
|       | AzureAD false Common                                            |                        |                     |                  |  |                                  |                                |        |  |
|       | F5 I                                                            | F5 false Common        |                     |                  |  |                                  |                                |        |  |
|       | Facebook                                                        | Facebook               | cebook false Common |                  |  |                                  |                                |        |  |

#### 3. In the OAuth Client / Resource Server Provider Menus

| Access » Federation : OAuth                 | Client / Resource Server : Provider » New                                      |
|---------------------------------------------|--------------------------------------------------------------------------------|
| 🚓 👻 Properties                              |                                                                                |
| General Properties                          |                                                                                |
| Name                                        | MyWS1                                                                          |
| Description                                 |                                                                                |
| Туре                                        | Custom                                                                         |
| Ignore Expired Certificate<br>Validation    |                                                                                |
| Trusted Certificate Authorities             | ca-bundle.crt 🔻                                                                |
| Allow Self-Signed JWK Config<br>Certificate | •                                                                              |
| Use Auto-discovered JWT                     |                                                                                |
| OpenID URI                                  | https://myws1-onprem.bd.f5.com/SAAS/auth/.well-known/openid-configure Discover |
| Authentication URI                          |                                                                                |
| Token URI                                   |                                                                                |
| Token Validation Scope URI                  |                                                                                |
| UserInfo Request URI                        |                                                                                |
| Cancel Save                                 |                                                                                |

- a. Enter a Unique Name
- b. Change type to Custom
- c. In the **OpenID URI** enter the following (**replacing <MyVIDMFQDN>** with your unique instance) <u>https://<**MyVIDMFQDN>**/SAAS/auth/.well-known/openid-configuration</u>
- d. Click the Discover Button

APM Proxy with VMware Workspace One

4. During the Discovery Process you will see an "In progress ....." section this is expected behavior.

| Access » Federation : OAuth Client / Resource Server : Provider » New |  |  |  |  |  |  |
|-----------------------------------------------------------------------|--|--|--|--|--|--|
| 🔅 🚽 Properties                                                        |  |  |  |  |  |  |
|                                                                       |  |  |  |  |  |  |
|                                                                       |  |  |  |  |  |  |
| In progress                                                           |  |  |  |  |  |  |
|                                                                       |  |  |  |  |  |  |

5. If the Discovery is successful you will see that some of the previously empty areas are now populated with data and additional boxes have appeared. Scroll to the bottom and click the Save button to complete the

| OpenID URI                 | https://myws1-onprem.bd.f5.com/SAAS/auth/.well-known/openid-configura |                      |                      |  |  |  |
|----------------------------|-----------------------------------------------------------------------|----------------------|----------------------|--|--|--|
|                            | Last discovery time: 2018-01-31 11:40:04                              |                      |                      |  |  |  |
| Authentication URI         | https://myws1-onprem.bd.f5.com/SAAS/auth/oauth2/authorize             |                      |                      |  |  |  |
| Token URI                  | https://myws1-onprem.bd.f5.com/SAAS/auth/oauthtoken                   |                      |                      |  |  |  |
| Token Validation Scope URI |                                                                       |                      |                      |  |  |  |
| UserInfo Request URI       | https://myws1-onprem.bd.                                              | f5.com/SAAS/jersey/r | manager/api/userinfo |  |  |  |
| Issuer                     | https://myws1-onprem.bd.                                              | f5.com/SAAS/auth     |                      |  |  |  |
| Signing Algorithm          | Allowed                                                               |                      | Blocked              |  |  |  |
|                            | RS256                                                                 | *                    |                      |  |  |  |
| Key (JWK)                  | Allowed                                                               |                      | Blocked              |  |  |  |
|                            | RSA:1516721347:undefi                                                 | ned:undefin 🗦        |                      |  |  |  |
|                            |                                                                       |                      |                      |  |  |  |

6. In the Access Menus go to Federation  $\rightarrow$  JSON Web Token  $\rightarrow$  Token Configuration

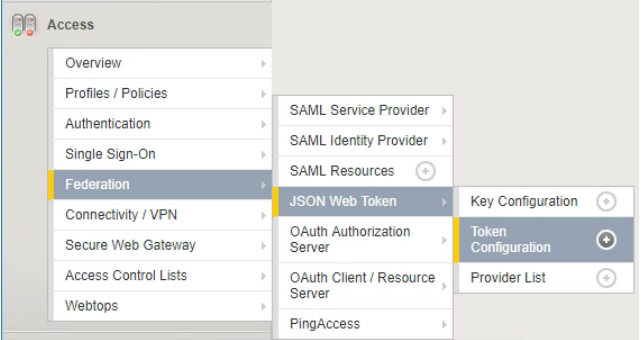

7. There should be an auto-created Token Configuration due to the discovery in the previous section, select the auto-created Token that contains your VIDM EODN in the Issuer

| Access » Federation : JSON Web Token : Token Configuration |                            |                          |                        |                       |                              |             |                    |                                |        |  |
|------------------------------------------------------------|----------------------------|--------------------------|------------------------|-----------------------|------------------------------|-------------|--------------------|--------------------------------|--------|--|
| ₿ -                                                        | SAML Service Provider 👻    | SAML Identity Provider 👻 | SAML Resources         | JSON Web Token 👻      | OAuth Authorization Server 👻 | OAuth Clien | t / Resource Serve | <ul> <li>PingAccess</li> </ul> | -      |  |
| Toker                                                      | Token Configurations (JWT) |                          |                        |                       |                              |             |                    |                                |        |  |
| L                                                          |                            |                          |                        |                       |                              |             |                    |                                | Create |  |
|                                                            | ≑ Name                     | Auto Discovered          | ⇒ Issuer               |                       |                              |             | Provider           | + Partition / Path             | Create |  |
|                                                            | ≑ Name<br>auto_jwt_MyWS1   | Auto Discovered true     | ≑ Issuer<br>https://my | ws1-onprem.bd.f5.com/ | SAAS/auth                    |             | Provider<br>MyWS1  | Partition / Path Common        | Create |  |

#### INTEGRATION GUIDE

APM Proxy with VMware Workspace One

#### 8. In the Token Configuration

|                            | 0                                                  |         |
|----------------------------|----------------------------------------------------|---------|
| Access » Federation : JSC  | N Web Token : Token Configuration » auto_jwt_MyWS1 |         |
| 🚓 👻 Properties             |                                                    |         |
|                            |                                                    |         |
| General Properties         |                                                    |         |
| Auto Discovered            | The token is auto generated by OpenId discovery.   |         |
| Name                       | auto_jwt_MyWS1                                     |         |
| Issuer                     | https://myws1-onprem.bd.f5.com/SAAS/auth           |         |
| Use Provider List Settings |                                                    |         |
| Access Token Expires In    | 0                                                  | minutes |
|                            | f5cpa                                              |         |
| Audience                   | Add                                                |         |

- a. Type the name of your Audience (Created previously in the VIDM Configurations section) and Click the Add button.
- b. Once the audience is added scroll to the bottom and click the save button.
- 9. In the Access Menus go to Federation  $\rightarrow$  JSON Web Token  $\rightarrow$  Provider List

| Access               |   |                               |                        |           |
|----------------------|---|-------------------------------|------------------------|-----------|
| Overview             | × |                               |                        |           |
| Profiles / Policies  | + |                               |                        |           |
| Authentication       | + | SAML Service Provider >       |                        |           |
| Single Sign-On       |   | SAML Identity Provider >>     |                        |           |
| Federation           | Þ | SAML Resources 💮              |                        |           |
| Connectivity / VPN   |   | JSON Web Token >              | Key Configuration      | $(\cdot)$ |
| Secure Web Gateway   | - | OAuth Authorization<br>Server | Token<br>Configuration | $\odot$   |
| Access Control Lists |   | OAuth Client / Resource       | Provider List          | $\odot$   |
| Webtops              | ÷ | Server Pingéccoss             |                        |           |
|                      |   | T IIIgAccess                  |                        |           |

#### 10. Click the Create Button

| Access » Federation : JSON Web Token : Provider List |                           |                          |                |                  |                              |                                  |            |   |  |  |
|------------------------------------------------------|---------------------------|--------------------------|----------------|------------------|------------------------------|----------------------------------|------------|---|--|--|
| ÷.                                                   | SAML Service Provider 👻   | SAML Identity Provider 👻 | SAML Resources | JSON Web Token 👻 | OAuth Authorization Server 👻 | OAuth Client / Resource Server 👻 | PingAccess | - |  |  |
| Provid                                               | Provider Lists            |                          |                |                  |                              |                                  |            |   |  |  |
|                                                      | Q Create                  |                          |                |                  |                              |                                  |            |   |  |  |
| •                                                    | V Name O Partition / Path |                          |                |                  |                              |                                  |            |   |  |  |

#### 11. In the JSON Web Token Provider List

| Access » Federation : JSON Web Token : Provider List » New |                     |         |  |  |  |  |
|------------------------------------------------------------|---------------------|---------|--|--|--|--|
| 🚓 👻 Properties                                             |                     |         |  |  |  |  |
| General Properties                                         |                     |         |  |  |  |  |
| Name                                                       | WS1-Provider        |         |  |  |  |  |
| Access Token Expires In                                    |                     | minutes |  |  |  |  |
|                                                            | /Common/MyWS1       |         |  |  |  |  |
| Provider                                                   | /Common/MyWS1 - Add |         |  |  |  |  |
| Cancel Save                                                |                     |         |  |  |  |  |

- a. Enter a Unique Name
- b. In the Provider pull down menus Select the OAUTH Client / Resource Server Provider previously created and click the Add button.
- c. Click the Save button.

Once these Steps have been completed you can move forward to Modifying the Horizon APM Access Policy.

### Modify Horizon Access Policy

1. In the Access Menus go to Profiles / Polices → Access Profiles (Per Session Policies)

| Access               |               |                 |     |
|----------------------|---------------|-----------------|-----|
| Overview             | F             |                 |     |
| Profiles / Policies  | •             | Access Profiles |     |
| Authentication       | ÷             | Policies)       | •   |
| Single Sign-On       | Þ             | Per-Request     | (+) |
| Federation           | F             | Policies        |     |
| Connectivity / VPN   | $\rightarrow$ | Policy Sync     |     |
| Secure Web Gateway   |               | Customization   | •   |
| Access Control Lists | F             |                 |     |
| Webtops              | ÷             |                 |     |

2. Click the Edit in Per-Session Policy under the Horizon APM Access Policy created as part of Prerequisites

| Access » Profiles / Policies : Access Profiles (Per-Session Policies) |                                          |                   |                          |              |      |                     |                          |                         |  |
|-----------------------------------------------------------------------|------------------------------------------|-------------------|--------------------------|--------------|------|---------------------|--------------------------|-------------------------|--|
| 🚓 👻 Access Profiles                                                   | Per-Request Policies                     |                   | Customization 👻          |              |      |                     |                          |                         |  |
|                                                                       |                                          |                   |                          |              |      |                     |                          |                         |  |
| *Demo-HZN-CPA                                                         | *Demo-HZN-CPA Search Reset Search Import |                   |                          |              |      |                     |                          |                         |  |
| Status 🔺 Acce                                                         | ss Profile Name 💠                        | Application + Pro | ofile Type Per-Session P | olicy Export | Сору | Logs                | Virtual Servers          | Partition / Path        |  |
| Demo-ł                                                                | IZN-CPA De                               | mo-HZN-CPA AII    | Edit                     | Export       | Copy | default-log-setting | Demo-HZN-CPA_proxy_https | Common/Demo-HZN-CPA.app |  |
| Delete Apply                                                          |                                          |                   |                          |              |      |                     |                          |                         |  |

3. In Visual Policy Editor this is a typical Horizon iAPP Deployment, we will remove ALL of the policies except Client Type, View Client Resource Assign, and Browser Assign.

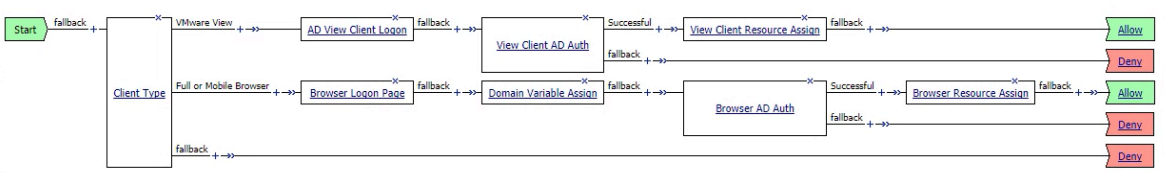

4. To delete the other objects, click on the X within the box (usually top right corner) a popup dialog for deletion like the one below will appear. Keep the default selection of "Connect Previous node to fallback branch" and click the delete button.

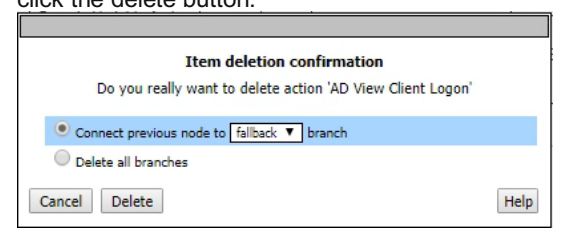

5. Once all of the objects except Client Type, View Client Resource Assign and Browser Resource Assign are deleted the Visual Policy Editor should look like the below picture.

| Start fallback + | ×           | VMware View + →→ <u>View Client Resource Assign</u> fallback + →→ <u>Alle</u> | ow |
|------------------|-------------|-------------------------------------------------------------------------------|----|
|                  | Client Type | Full or Mobile Browser +                                                      | ow |
|                  |             | fallback +->>                                                                 | ny |

6. Click on the + between VMware View Client Type and View Client Resource Assign to create an object between the two.

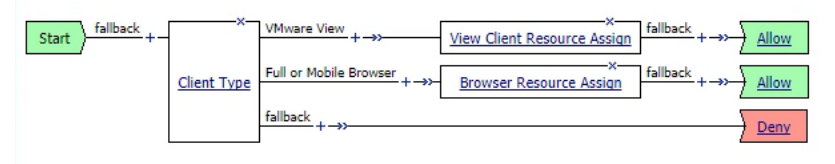

7. Select OAUTH Scope from the Authentication tab and click the Add Item button. (Picture was cropped to take up less space)

| Begin typing to search |                                            |                            |  |  |  |  |
|------------------------|--------------------------------------------|----------------------------|--|--|--|--|
| Logo                   | Logon Authentication Assignment Endpoint S |                            |  |  |  |  |
|                        | AD Auth                                    | Active Director            |  |  |  |  |
| 0                      | AD Query                                   | Active Director<br>mapping |  |  |  |  |
| ۲                      | OAuth Scope                                | OAuth Scope                |  |  |  |  |
| $\odot$                | OCSP Auth                                  | Online Certifica           |  |  |  |  |
| 0                      | On-Demand Cert Auth                        | Dynamically in             |  |  |  |  |
| $\bigcirc$             | OTP Generate                               | Generate One               |  |  |  |  |
| 0                      | OTP Verify                                 | Verify One Tim             |  |  |  |  |
| Canc                   | el Add Item                                | ~ 1 · · · ·                |  |  |  |  |

#### In the OAUTH Scope 8.

| Properties Branch Rules       |                        |
|-------------------------------|------------------------|
| Name: View Client OAuth Scope |                        |
| OAuth                         |                        |
| Token Validation Mode         | Internal T             |
| JWT Provider List             | /Common/WS1-Provider 🔻 |
|                               |                        |
| Cancel Save                   | Help                   |

- ncel Save
  - Provide a Unique Name (Since on the View Client Path we put View Client OAuth Scope) a.
  - Change the Token Validation Mode to Internal. b.
  - Select the JWT Provider previously created in F5 Configurations. C.
  - d. Click the Save Button.
- 9. The Updated VPE should look like the below picture. Click on the + between View Client OAuth Scope and View Client Resource Assign in the Successful line to create an object between the two.

| Start fallback + | VMware View + ->         | Allow |
|------------------|--------------------------|-------|
| Client Tyr       | fallback + ->            | Deny  |
| <u>Circle 19</u> | Full or Mobile Browser + | Allow |
|                  | fallback + ->>           | Deny  |

10. Select Variable Assign from the Assignment tab and click the Add Item button.

#### (Picture was cropped to take up less space)

| Begin typing to search      |                        |
|-----------------------------|------------------------|
| Logon Authentication Assign | ment Endpoint Security |
| O ACL Assign                | Assign existing Acces  |
| Variable Assign             | Assign custom variab   |
| O VMware View Policy        | Specify a policy that  |
| Cancel Add Item             |                        |

#### 11. In the Variable Assign

| Properties* Branch Rules                                                 |                  |
|--------------------------------------------------------------------------|------------------|
| Name: View Client Variable Assign                                        |                  |
| Variable Assign                                                          |                  |
| Add new entry                                                            | Insert Berore: 1 |
| Assignment                                                               |                  |
| 1 empty <u>change</u>                                                    |                  |
|                                                                          |                  |
| Cancel Save (*Data in tab has been changed, please don't forget to save) | Help             |

- a. Enter a Unique Name (Since on the View Client Path we put View Client Variable Assign)
- b. Click the "Add new entry" button
- c. Click the "change" link on line 1

| Custom Variable V Unsecure V |      | = | Custom Expression V              |     |
|------------------------------|------|---|----------------------------------|-----|
| ession.logon.last.username   | I    |   | session.oauth.scope.last.jwt.upn | *   |
|                              | F // |   | (                                | P   |
| Cancel Finished              |      |   |                                  | Hel |

- d. in the left field enter "session.logon.last.username" (without quotes)
- e. in the right field enter "session.oauth.scope.last.jwt.upn" (without quotes)
- f. Click the Finished button.

#### 12. Click the Save button

| Properties Branch Rules                                                        |                    |
|--------------------------------------------------------------------------------|--------------------|
| Name: View Client Variable Assign                                              |                    |
| Variable Assign                                                                |                    |
| Add new entry                                                                  | Insert Before: 1 🔻 |
| Assignment                                                                     |                    |
| 1 session.logon.last.username = session.oauth.scope.last.jwt.upn <u>change</u> | ×                  |
|                                                                                |                    |
| Cancel Save                                                                    | Help               |

13. The Updated VPE should look like the below picture. Click on the + between Client Type on the Full or Mobile Browser line and Browser Resource Assign to create an object between the two.

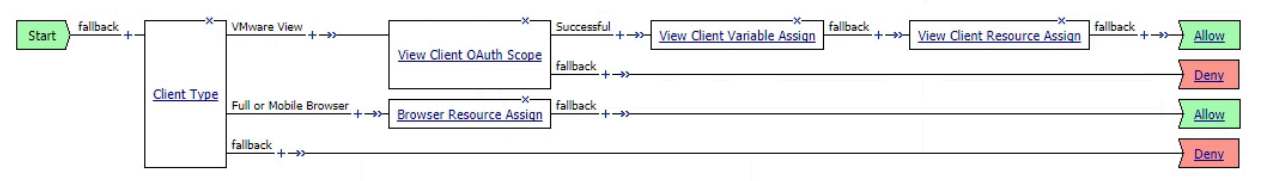

14. Select OAUTH Scope from the Authentication tab and click the Add Item button.

#### (Picture was cropped to take up less space)

| Beg        | Begin typing to search   |                            |  |  |  |
|------------|--------------------------|----------------------------|--|--|--|
|            | n Authentication Assignm | nent Endpoint S            |  |  |  |
|            | AD Auth                  | Active Director            |  |  |  |
| 0          | AD Query                 | Active Director<br>mapping |  |  |  |
| ۲          | OAuth Scope              | OAuth Scope                |  |  |  |
| $\bigcirc$ | OCSP Auth                | Online Certifica           |  |  |  |
| 0          | On-Demand Cert Auth      | Dynamically in             |  |  |  |
| $\bigcirc$ | OTP Generate             | Generate One               |  |  |  |
| 0          | OTP Verify               | Verify One Tim             |  |  |  |
| Canc       | el Add Item              | <del></del>                |  |  |  |

15. In the OAUTH Scope

| Properties* Branch Rules                    |                                   |
|---------------------------------------------|-----------------------------------|
| Name: Browser OAuth Scope                   |                                   |
| OAuth                                       |                                   |
| Token Validation Mode                       | Internal T                        |
| JWT Provider List                           | /Common/WS1-Provider 🔻            |
| Cancel Save (*Data in tab has been changed, | please don't forget to save) Help |

- a. Provide a Unique Name (Since on the Browser Path we put Browser OAuth Scope)
- b. Change the Token Validation Mode to Internal.
- c. Select the JWT Provider previously created in F5 Configurations.
- d. Click the Save Button.
- 16. The Updated VPE should look like the below picture. Click on the + between Browser OAuth Scope and Browser Resource Assign in the Successful line to create an object between the two.

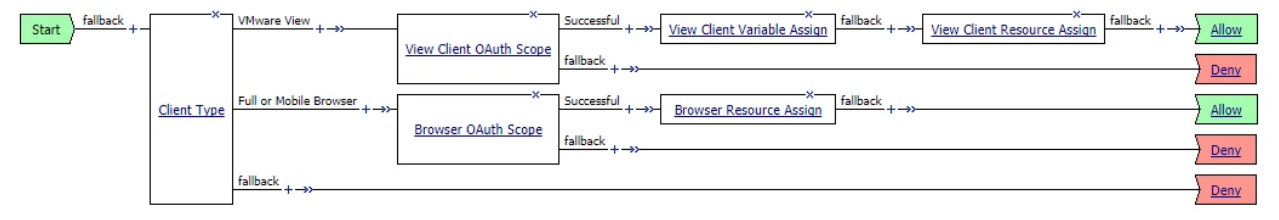

17. Select Variable Assign from the Assignment tab and click the Add Item button.

#### (Picture was cropped to take up less space)

| Begin typing to search      |                        |
|-----------------------------|------------------------|
| Logon Authentication Assign | ment Endpoint Security |
| O ACL Assign                | Assign existing Acces  |
| Variable Assign             | Assign custom variab   |
| O VMware View Policy        | Specify a policy that  |
| Cancel Add Item             |                        |

#### 18. In the Variable Assign

| Properties* Branch Rules      |         |
|-------------------------------|---------|
| Name: Browser Variable Assign |         |
| Variable Assign               |         |
| Add new entry Insert Befo     | re: 1 🔻 |
| Assignment                    |         |
| 1 empty <u>change</u>         | ×       |
|                               | Hala    |

- a. Enter a Unique Name (Since on the Browser Path we put Browser Variable Assign)
- b. Click the "Add new entry" button
- c. Click the "change" link on line 1

| ~ |     |        |
|---|-----|--------|
| + |     | *      |
|   |     | `   II |
|   | * 4 | *      |

- d. in the left field enter "session.logon.last.username" (without quotes)
- e. in the right field enter "session.oauth.scope.last.jwt.upn" (without quotes)
- f. Click the Finished button.

#### 19. Click the Save button

| Properties* Branch Rules                                                       |      |  |  |  |  |
|--------------------------------------------------------------------------------|------|--|--|--|--|
| Name: Browser Variable Assign                                                  |      |  |  |  |  |
| Variable Assign                                                                |      |  |  |  |  |
| Add new entry Insert Before:                                                   | 1 🔻  |  |  |  |  |
| Assignment                                                                     |      |  |  |  |  |
| 1 session.logon.last.username = session.oauth.scope.last.jwt.upn <u>change</u> | ×    |  |  |  |  |
| Cancel Save (*Data in tab has been changed, please don't forget to save)       | Help |  |  |  |  |

20. This is what the end state Visual Policy Editor (VPE) should look like.

|                  | ess Policy                                                                                                    |
|------------------|----------------------------------------------------------------------------------------------------|
| Access Policy: / | Common/Demo-HZN-CPA.app/Demo-HZN-CPA [Edit Endings] (Endings: Allow, Deny [default])                                                                                                    |
| Start            | X     VMware View     X     Successful     + ->>     Yiew Client Variable Assign     fallback     + ->>     Allow       ent Type     Full or Mobile Browser     + ->>     Successful     + ->>     Browser Variable Assign     fallback     + ->>     Allow       fallback     + ->>     Successful     + ->>     Browser Variable Assign     fallback     + ->>     Allow       fallback     + ->>     Browser Variable Assign     fallback     + ->>     Allow       fallback     + ->>     Browser Variable Assign     fallback     + ->>     Allow       fallback     + ->>     Browser Qauth Scope     fallback     + ->>     Denv       fallback     + ->>     Denv     Denv     Denv |

Add New Macro

21. Once configuration is completed click on the "Apply Access Policy" link in the top left of the screen to save all of the changes and apply them.

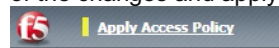

# Verifying JWT Token Functioning

Once fully configured there are ways to validate if a JWT token is being created and sent to the appropriate site. This validation will be done using Google Chrome as the browser.

1. In VIDM/WS1 Portal login as a user with access to the horizon resources.

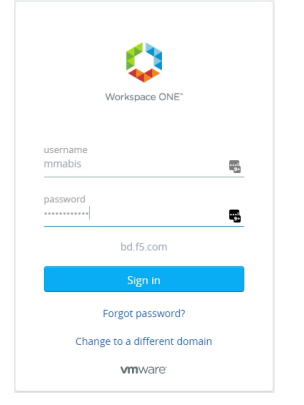

2. In the browser click the 3 Dots in the upper right-hand corner → More Tools → Developer Tools. This will open the Developer Tools Console within the browser window.

|                                                                 | MER         |          | ×                         |                                                                                     |                     |
|-----------------------------------------------------------------|-------------|----------|---------------------------|-------------------------------------------------------------------------------------|---------------------|
|                                                                 | ☆           | <b>.</b> | <b>1</b>                  |                                                                                     |                     |
| New tab                                                         |             |          | Ctrl+T                    |                                                                                     |                     |
| lew windo                                                       | w           |          | Ctrl+N                    |                                                                                     |                     |
| lew incogn                                                      | nito windov | w Ctrl+S | Shift+N                   |                                                                                     |                     |
| istory                                                          |             |          | •                         |                                                                                     |                     |
| ownloads                                                        |             |          | Ctrl+J                    |                                                                                     |                     |
| Bookmarks                                                       |             |          | •                         |                                                                                     |                     |
|                                                                 |             | 000      |                           |                                                                                     |                     |
| loom                                                            | - 10        | JU% +    | 1.4                       |                                                                                     |                     |
|                                                                 |             |          |                           |                                                                                     |                     |
| Print                                                           |             |          | Ctrl+P                    |                                                                                     |                     |
| Print<br>Cast                                                   |             |          | Ctrl+P                    |                                                                                     |                     |
| Print<br>Cast<br>Find                                           |             |          | Ctrl+P<br>Ctrl+F          |                                                                                     |                     |
| Print<br>Cast<br>Find<br>Viore tools                            |             |          | Ctrl+P<br>Ctrl+F          | Save page as                                                                        | c                   |
| Print<br>Cast<br>Find<br>Viore tools<br>Edit                    | Cut         | Сору     | Ctrl+P<br>Ctrl+F<br>Paste | Save page as<br>Add to desktop                                                      | c                   |
| Print<br>Cast<br>ind<br>Aore tools<br>dit                       | Cut         | Сору     | Ctrl+P<br>Ctrl+F<br>Paste | Save page as<br>Add to desktop<br>Clear browsing data                               | C<br>Ctrl+Shift     |
| Print<br>Cast<br>Find<br>More tools<br>Edit<br>Settings         | Cut         | Сору     | Ctrl+P<br>Ctrl+F<br>Paste | Save page as<br>Add to desktop<br>Clear browsing data<br>Extensions                 | C<br>Ctrl+Shift     |
| Print<br>Cast<br>Find<br>More tools<br>Edit<br>Settings<br>Help | Cut         | Сору     | Ctrl+P<br>Ctrl+F<br>Paste | Save page as<br>Add to desktop<br>Clear browsing data<br>Extensions<br>Task manager | Ctrl+Shift<br>Shift |

3. In the Developer Console select the "Network" tab

| R     | Elements                   | Console Source | es Network P     | erformance Memor | y Application    | Security Audits           |            |       |       |        | : | ×  |
|-------|----------------------------|----------------|------------------|------------------|------------------|---------------------------|------------|-------|-------|--------|---|----|
| ٠     | 0 🔳 🏹                      | View: 📰 🐂 🗆    | ) Group by frame | Preserve log     | Disable cache    | Offline Online            | <b>W</b>   |       |       |        |   |    |
| Filte | r                          | 🗌 Hide data    | a URLs 📶 🛛 XHR   | JS CSS Img Media | Font Doc WS      | Manifest Other            |            |       |       |        |   |    |
|       | 10 ms                      | 20 ms          | 30 ms            | 40 ms            | 50 ms            | 60 ms                     | 70 ms      | 80 ms | 90 ms | 100 ms |   | 11 |
|       | Recording network activity |                |                  |                  |                  |                           |            |       |       |        |   |    |
|       |                            |                |                  | Perior           | n a request or n | it <b>FS</b> to record tr | le reload. |       |       |        |   |    |
| :     | Console                    |                |                  |                  |                  |                           |            |       |       |        |   | ×  |
| 0     | top                        | ▼ Filter       |                  | Defa             | ult levels 🔻     |                           |            |       |       |        |   | ¢  |
| >     |                            |                |                  |                  |                  |                           |            |       |       |        |   |    |

4. In the Catalog Section of the Workspace One Portal select an Application or Desktop and click the "Open" field for that App or Desktop that will trigger the event to launch either the HTML5 or Native Client.

Note in the Developer Console an item will appear usually named Workspace-\*\*\*\*\*\* VMware Book Open VMware Horizon Client? SF1400 🏾 🍐 Easy Gluten-free Dair Other bookmarks ard 🧰 M 🚺 Workspace ONE Matthew Mabis v Always open these types of links in the associated app Open VMware Horizon Client Cancel All Apps 2 RDP W10-CPA Calculator Linux lumpho Putty Open Open Open Open Open Elements Console : × 🖲 🔕 🖿 🗑 View: 📰 🛬 🗉 Group by frame Pre Disable cache Offline Online 🔲 Hide data URLs 🔊 XHR JS CSS Img Media Font Doc WS Manifest Other 400 ms 450 ms 500 ms 550 ms 600 ma 650 ms 750 m 800 m Туре Time WORKSPACE-b98617db-b0b4-3900-9a86-38889 2.9 KB requests | 2.9 KB transferred

Select the Object created in the previous section (Named Workspace-\*\*\*<Some Long GUID>\*\*\*).
 Note: that the url/uri string will have the FQDN of the horizon environment as per previous section

#### "Configuring VMware Identity Manager"

| Name                                                 | × Headers Preview Response Cookies Timing                                                                                                    |
|------------------------------------------------------|----------------------------------------------------------------------------------------------------|
| WORKSPACE-b98617db-b0b4-3900-9a86-38889b4d9ca0-Virtu | ▼{status: "Success",…}                                                                                                    |
|                                                      | <pre>v response: {resourceUUD: "b98617db-b084-3908-9886-38889b409ca0", resourceType: "ViewApp",-} v launchURLs: [launchContext: "URL_LAUNCHABLE",-,} {launchContext: "URL_LAUNCHABLE",-,}] v0: [launchContext: "URL_LAUNCHABLE",-,} launchContext: "URL_LAUNCHABLE",-,} launchContext: "URL_LAUNCHABLE",-,} launchContext: "URL_LAUNCHABLE",-,} launchContext: "URL_LAUNCHABLE",-,} launchContext: "URL_LAUNCHABLE",-,} launchContext: "URL_LAUNCHABLE",-,} launchContext: "URL_LAUNCHABLE",-,} launchContext: "URL_LAUNCHABLE",-,} launchContext: "URL_LAUNCHABLE",-,} launchContext: "URL_LAUNCHABLE",-,} launchContext: "URL_LAUNCHABLE",-,} launchContext: "URL_LAUNCHABLE",-,} launchContext: "URL_LAUNCHABLE",-,} launchContext: "URL_LAUNCHABLE",-,,] launchContext: "URL_LAUNCHABLE",-,,] launchContext: "URL_AUNCHABLE",-,,] launchContext: "URL_AUNCHABLE",-,,] launchContext: "URL_AUNCHABLE",-,,] launchContext: "URL_AUNCHABLE",-,,] launchContext: "URL_AUNCHABLE",-,,] launchContext: "URL_AUNCHABLE",-,,] launchContext: "URL_AUNCHABLE",-,,] launchContext: "URL_AUNCHABLE",-,,] launchContext: "URL_AUNCHABLE",-,,] launchContext: "URL_AUNCHABLE",-,,] launchContext: "URL_AUNCHABLE",-,,] launchContext: "URL_AUNCHABLE,-,,] launchContext: "URL_AUNCHABLE,-,,] launchContext: "URL_AUNCHABLE,-,,] launchContext: "URL_AUNCHABLE,-,,] launchContext: "URL_AUNCHABLE,-,,] launchContext: "URL_AUNCHABLE,-,,] launchContext: "URL_AUNCHABLE,-,,] launchContext: "URL_AUNCHABLE,-,,] launchCo</pre> |

- a. In the Preview Tab of the developer console expand the "Response:"
- b. Expand "launchURLs:"
- c. Expand both the "0:" and "1:" sections to reveal the launch URLs.
- 6. In the Launch URL Strings there will be a section called "SAMLart=" if the line looks like "SAMLart=JWT:" then VMware Identity Manger is wrapping the JWT token within the SAML artifact field for the F5 to Decrypt. If the "SAMLart=" field does not contain JWT: then the Horizon Environment that you are trying to access is not configured for JWT Wrapping as per previous section "Configuring VMware Identity Manager"

× Headers Preview Response Cookies Timing LaunchContext: "URL\_LAUNCHABLE",...} unchContext: "URL\_LAUNCHABLE",...} university: "https://domo-hzn-cpa.bd.f5.com:443/view-client/1.0/index.html2applicationId=cn%30c8a1f7c5-a292-4bff-be26-1d01a809416f,ou%3Dentitlements,dc%3Dvdiglobal,dc%3Dvmware,dc%3Dint&SAMLart=JWT:ey30eX4101XV2Qu unihande: "SaMCSER\_WW" ▼ 1: {launchContext: "URL\_LAUNCHABLE",...} launchContext: "URL\_LAUNCHABLE" uninionita. uni\_innormat. uni\_innormat. uni: "mmare-view://dem/tn-cpa.bd.f5.com:443/cn%30c8a1f7c5-a192-4bff-be26-1d01a889416f,ou%30entitlements,dc%30vdiglobal,dc%30vmware,dc%30int75AMLert=3WT:ey30eXA1013KV1QLLC3hbGci013SUIINIIsImtp2C161jE1MT unihandier: "Mountanti (Marchandia) (Marchandia)

# Troubleshooting

If the following error or something like it is seen check your DNS Settings on your VIDM Servers to ensure they are pointing at the LTM VIP not the APM VIP, if they do the following errors have been seen.

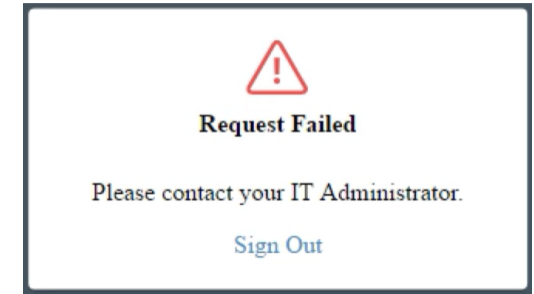